クリッカブルマップの作成方法(SVGから作る)

①Illustratorでイラストを作成する.その際,リンクを設定する範囲毎にレイヤー に分割する.また,注意点として,SVGに変換したときにレイヤー名がSVGタグ のID属性になるので,後で作業しやすいように英語(ローマ字)でレイヤー名を 付ける

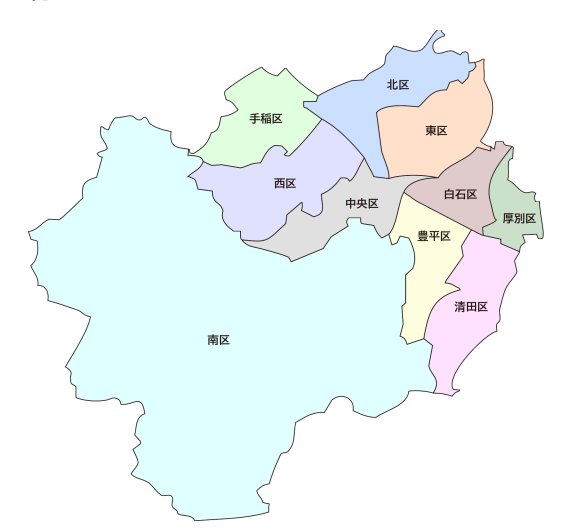

| ×   |    |      |            |   |
|-----|----|------|------------|---|
| レイ  | ヤー |      |            |   |
| ٩   | 、す | べてを検 | 索          | T |
| ø   | ô  | > 🎁  | tohohira   | 0 |
| ø   | ô  | > 🎸  | kiyota     | 0 |
| ø   | ô  | > 🧕  | atsubetsu  | 0 |
| ø   | 8  | > 🤘  | shiroishi  | 0 |
| ø   | 8  | > 🧧  | l higashi  | 0 |
| ø   | ô  | > <  | kita       | 0 |
| •   | ô  | > 🏑  | r chuo     | 0 |
| ø   | â  | > 🤟  | nishi 🛛    | 0 |
| ø   | â  | > 🍃  | teine      | 0 |
| ø   | 8  | > 🜔  | 🔋 minami   | 0 |
|     |    |      |            |   |
| 101 |    | L.   | [] 🤇 🖻 🖽 🗄 |   |
|     |    |      |            |   |

| レビュー用に共有  |         |               |      |
|-----------|---------|---------------|------|
| 書き出し      | >       | スクリーン用に書き出し   | νжε) |
| 選択範囲を書き出し |         | 書き出し形式        |      |
| パッケージ     | て む 第 P | Web 用に保存 (従来) | て合業S |

②【ファイル↓書き出し→スクリーン用に書き出し】を選択

③歯車アイコン(■)をクリックし、リストから「SVG」を選択して、下記のように設定(縮小のチェックははずす)

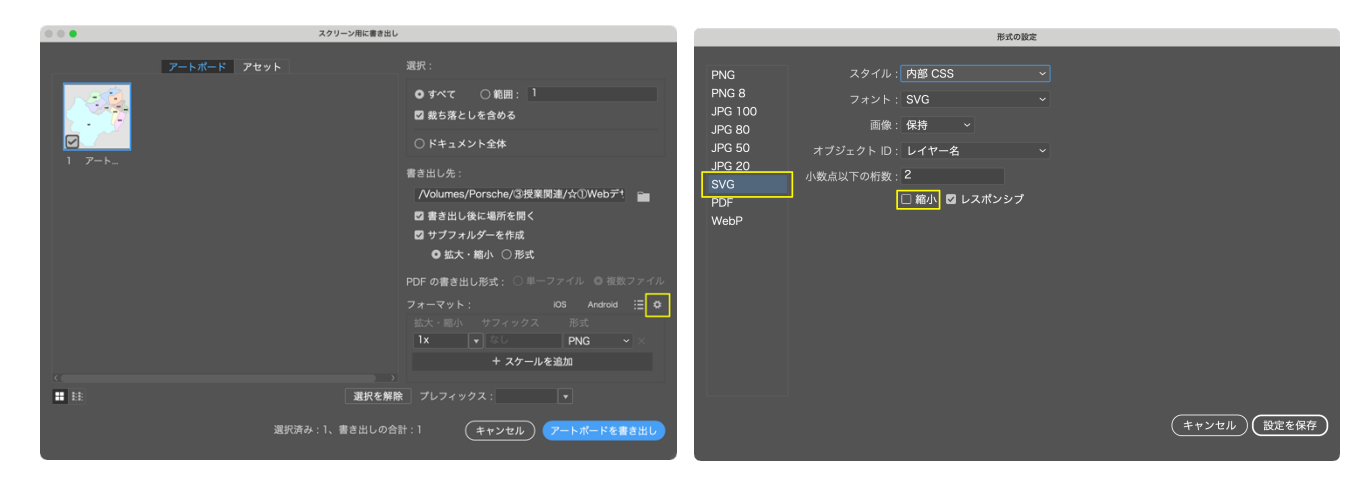

④設定を保存し、[フォーマット]の形式を「SVG」にして、「アートボードを書き出し」をクリック

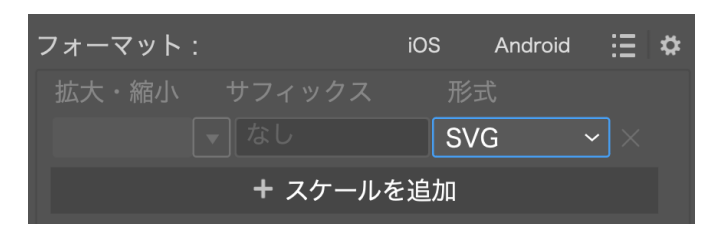

⑤Illustratorファイルと同じフォルダに「SVG」フォルダができ、そのフォルダ内にSVGファイルが保存される

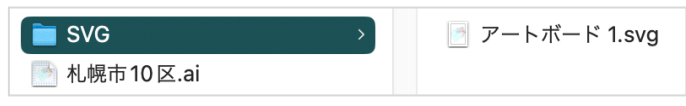

## ⑥保存されたSVGファイルをmiで開く(スペースの関係で一部加工してある)

| 1  | <pre><?xml version="1.0" encoding="UTF-8"?>+</pre>                                                                                                    |
|----|----------------------------------------------------------------------------------------------------|
| 2  | <pre></pre> <pre></pre> <pre< th=""></pre<> |
| 3  | <defs>4</defs>                                                                                                    |
| 4  | <style>+</td></tr><tr><td>5</td><td>.cls-1 {fill: #ffe0cb; }+</td></tr><tr><td>6</td><td>.cls-1, .cls-2, .cls-3, .cls-4, .cls-5, .cls-6, .cls-7, .cls-8, .cls-9, .cls</td></tr><tr><td>7</td><td>' stroke: #231815;↓</td></tr><tr><td>8</td><td>stroke-miterlimit: 10;4</td></tr><tr><td>9</td><td>3+</td></tr><tr><td>10</td><td>.cls-2 {fill: #ffffe0; }.</td></tr><tr><td>11</td><td></td></tr><tr><td>12</td><td>.cls-4 {fill: #cbe0ff; }+</td></tr><tr><td>13</td><td>.cls-5 {fill: #e0e0ff; }+</td></tr><tr><td>14</td><td>.cls-6 {fill: #ffe0ff; }+</td></tr><tr><td>15</td><td>.cls-7 {fill: #e0ffe0; }↓</td></tr><tr><td>16</td><td>.cls-8 {fill: #e0ffff; }↓</td></tr><tr><td>17</td><td>.cls-9 {fill: #e0cbcb; }↓</td></tr><tr><td>18</td><td>.cls-10 {fill: #cbe0cb; }.</td></tr><tr><td>19</td><td>.cls-11 {fill: #231815;+</td></tr><tr><td>20</td><td>font-family: BIZUDPGothic-Bold, 'BIZ UDPGothic';↓</td></tr><tr><td>21</td><td>font-size: 18px;+</td></tr><tr><td>22</td><td>font-weight: 700;</td></tr><tr><td>23</td><td>i }↓</td></tr><tr><td>24</td><td></style> +                                                                                                    |
| 25 | ↓                                                                                                    |
| 26 | <g id="minami">↓</g>                                                                                                    |
| 27 | <pre><pre><pre>class="cls-8"</pre></pre></pre>                                                                                                    |
|    | d="M649,582c-9.54-3.4-30.27-4.99-39-3-2.58,22.99-37.43,30.66-53,42-16.45-1.21-24.42-5.65                                                                                                    |
|    | 19.29-1.32-32.02,8.06-46,16-3.55,20.8426,33.51-12,46-3.03,3.22-9.11,1.36-12,5-7.5,17.12                                                                                                    |
|    | .84,8.52,6.99,9.46,10,19110,2c-1.69,6.834,7.7-1,13-35.1,10.92-79.55,10.86-118,14-5.99-                                                                                                    |
|    | -12-2.29-5.31,3.07-11.17-1-16-3.59-4.25-11.27.49-17-21-1-1c-7.59-4.99-12.57-15.11-21-20-5                                                                                                    |

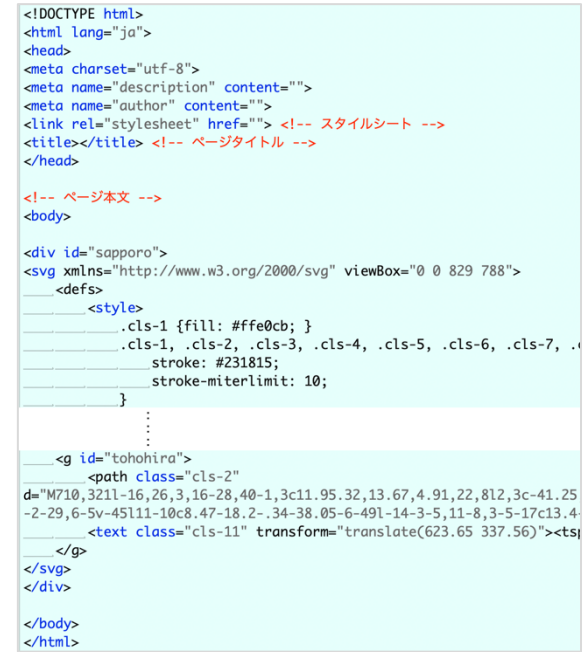

⑦miで新規HTMLファイルを開き,基本構造を入れて, <div>タ グを1つ追加する.さらに,⑥で開いたファイルの1行目以外 (<svg>タグから最終行まで)をコピーして, <div>タグの間に ペーストする.

⑧レイヤーごとに作成された<g>タグを,リンク先を記した<a>タグで囲む.その際,「href」ではなく,「xlink:href」

## と記述する.

| <pre><a title="" xlink:href="https://www.city.sapporo.jp/minami/"><g id="minami"></g></a></pre>                                                                                                    |
|----------------------------------------------------------------------------------------------------|
| <path <="" class="cls-8" td=""></path>                                                                                                    |
| d="M649,582c-9.54-3.4-30.27-4.99-39-3-2.58,22.99-37.43,30.66-53,42-16.45-1.21-24.42-5                                                                                                    |
| 19.29-1.32-32.02,8.06-46,16-3.55,20.8426,33.51-12,46-3.03,3.22-9.11,1.36-12,5-7.5,1                                                                                                    |
| .84,8.52,6.99,9.46,10,19110,2c-1.69,6.834,7.7-1,13-35.1,10.92-79.55,10.86-118,14-5.9                                                                                                    |
| -12 - 2.29 - 5.31, 3.07 - 11.17 - 1 - 16 - 3.59 - 4.25 - 11.27.49 - 17 - 21 - 1 - 1 - 7.59 - 4.99 - 12.57 - 15.11 - 21 - 3.59 - 4.25 - 11.27 - 4.25 - 11.27 - 4.25 - 1.25 - 4.25 - 4.25 - 1.25 - 4.25 - 4. |
| 12.86,3-39112-9v-41-9-10c2.89-13.62,1.46-29.35,16-34-5.17-34.23-16.87-13.17-38-15-1.5                                                                                                    |
| .68,3.57-39.53.59-49-4v-17c-1.41-3.25-6.88-2.74-8-7-3.86-14.72,7.47-14.52-9-25,10.7-14                                                                                                    |
| 11-20.27-6.67-25.52-9.17-47-15,2.16-12.3-2.6-24.66-16-24,2.35-13.19-7.78-21.28-11-32,                                                                                                    |
| 41,21.2-14.92,33-20116,1c3.22-1.06,33.42-30.47,38-35-2.58-21.31,2.09-27.56,22-3319-320                                                                                                    |
| 16-8-3.6-14.18-14.3-16.35-10-35h1c4.7,2.22,4.4,4.07,11,5,3.64-8.33,4.82-13.58,11-19,9                                                                                                    |
| 3.37-2.47,1.41-2.91,7-4,4.28,2.8,4.4,8.6,8,11,10.74,7.16,20.73,9.43,33,12-2.77,24.89,                                                                                                    |
| 25,1.71,2,2.96,2.19,4.15s19,2.34-1.19,3.85c-4.88,10.22-15.59,13.43-23,21h2c3.51,2.00                                                                                                    |
| 8,17,32-4.78,14.89,7.6,25.33,17,32h11c34,5.4255,11.42,2,14,9.78,11.7,16.03,9.99,34                                                                                                    |
| ,27-17c-2.78-5.42-3.67-8.6,1-13h19c14,4.6918,6.84,2,9119,3c2.55,7.09,7.45,15.66,1                                                                                                    |
| $0.8, 6, 491-11, 10 \\ v451-6, 5, 2, 29-5, 19c6. \\ 88, 2.19, 9.24, 5.72, 11, 13127-9, 14, 11-6, 32c2.51, 15.56, 10, 10, 10, 10, 10, 10, 10, 10, 10, 10$                                                                                                    |
| <text class="cls-11" transform="translate(288.26 503.31)"><tspan x="0" y="0"></tspan></text>                                                                                                    |
|                                                                                                    |

⑨CSSを適宜設定する

| #sapporo {<br>width: 1000px; /* イラストの幅を指定 */<br>}                   |
|---------------------------------------------------------------------|
| #sapporo a:hover {<br>opacity: 0.5; /* マウスが乗ったときに不透明度50%にする */<br>} |